# How to use the LCOGT On Sky Interface

An Introduction to the LCOGT Network Request an Observation Booking a time slot Time Windows Choosing a Telescope Class Selecting a Target to Observe Choosing your Target by Object Type Selecting a filter Exposure Times Number of observations Observation Request Elements Submitting your Observation Request FITS images

This guide will help you to plan and carry out your first observing session using the LCOGT network's "On Sky" interface. The interface is simple to use and this guide will provide plenty of assistance to ensure even the most inexperienced observers can produce amazing astronomical images.

#### An Introduction to the LCOGT Network

The LCOGT network of eleven 1-and 2-metre telescopes based at five observatories across the globe is scheduled as a single global entity. Observation Requests are made for a specific telescope class (2-metre, 1-metre and 0.4-metre), but do not identify specific sites or telescopes.

Requests are submitted, and the results of previous Requests found, on the <u>LCOGT</u> <u>Observatory Portal [https://lcogt.net/observe]</u>. If you do not have an account, you can submit an application by clicking 'need an account'.

Unfortunately, at this time LCOGT can only offer observing time to <u>official Education Partners</u>. If you have not obtained this document from a partner list on the LCOGT Education Partners page, we are sorry but you cannot use our network at present.

#### Home page

When you have logged in to the Observatory Portal (at <u>http://lcogt.net/observe</u>) a list of projects you are a member of will appear. Along side each of these is the amount of observing time available to you in 2 categories: Bookable and Queue time.

### Booking a time slot

If you want to experience the real-time observing experience you will need to book a slot. You may only book time if you have "Bookable" observing credit.

Click on the option to 'Book a slot'. This allows you to specify an exact time and observing location for your observations. The available dates will be highlighted on the calendar. Choose one which suits you best.

### Request an Observation

Click on 'Request Observations' to begin. If you have booked a slot you can request these observations be made at the site and date on the following page.

Before submitting a Request it is important to have all the information the system is going to ask for ready. You will need to have thought about the following:

- Time Window within which you need your observation (only if you have not booked a slot)
- Telescope size to use (2-metre and 1-metre)
- Object name, catalogue name/designation or Right Ascension and Declination (the object's coordinates on the sky).
- Filter type
- Exposure time per filter (in seconds)

It is particularly important to plan ahead when working with a pre-booked time slot. Make sure that you have all the information needed to submit your Observation Request no less than one hour before your time slot. Do not submit your Request any later than this or it is unlikely to be scheduled and your observations will be cancelled.

#### **TIme Windows**

For each Request you must first choose one or more Time Window; 24 hours, 1 week or 2 weeks. These are intervals of time during which the target is eligible for observation. For example, a Window of one week that begins immediately constrains the observation to be scheduled within the next week, or not at all.

Within the user-specified window, the scheduler automatically handles target observability (darkness and sky position), considering all times where the target can be observed anywhere across the network. A number of factors could limit the possibility of your observations being completed within this Window, such as bad weather or technical problems; therefore, if you are

willing to wait longer for your observation there is a higher chance they will be completed successfully.

# Choosing a Telescope Class

This option is only available if you have credit on both sizes of telescope

The next step is to select a class of telescope, either 1-metre or 2-metre. The LCOGT network includes nine 1-metre telescopes and just two 2-metre telescopes, therefore your observations are more likely to be scheduled on the 1-metre class telescopes due to less demand.

Both classes of telescope will produce very similar images for most astronomical objects. However, the 2-metre telescopes may be necessary if you are hoping to observe an extremely faint object (magnitude 19-21).

# Selecting a Target to Observe

When submitting a Request, you must first to determine a target to observe.

We provide suggestions which are appropriate for either your booked slot or the time window of your observations. You can either choose one of these or enter your own target information.

If you would like to observe a target not in the suggestions list, you will need either the object designation (e.g. M51, The Crab Nebula, 3C397) or Right Ascension and Declination (the object's celestial coordinates). Each Request can have a single target and you may make multiple Requests.

There are a number of LCOGT guides that can help you select an object to observe, including <u>How to find asteroids and comets to observe</u> and <u>How to plan an observing session using</u> <u>Stellarium</u>. More experienced observers can directly enter the object coordinates into their request form.

# Selecting a filter

The default option is take 3 individual exposures in red, green and blue. Once these have been observed you can combine them into a colour image (See <u>How make colour astronomical</u> <u>images photoshop for a guide on how to create a colour</u> image).

If you are more experienced or feeling adventurous, you can select 'Use single filter'. You will then see a dropdown list with all available filters. Details of the filter sets are available below to assist your decision.

| Target name: (e.g.  | "M82" or "Eagle Nebula  | 1°)                    |     |
|---------------------|-------------------------|------------------------|-----|
| M16                 |                         |                        |     |
| Open (galactic) Clu | ster according to Simba | d                      |     |
| Right Ascension:    | 18:18:48.000            | (e.g. "05:34:31.940")  |     |
| Declination:        | -13:48:24.120           | (e.g. "+22:00:52.200") |     |
| Advanced filters:   |                         |                        |     |
| ✓ Bessell−B         |                         |                        | 1   |
| Bessell-I           |                         |                        | -   |
| Bessell-R           |                         |                        |     |
| Bessell-U           |                         |                        |     |
| Bessell-V           |                         |                        |     |
| Clear               |                         |                        |     |
| H Alpha             |                         |                        |     |
| H Beta              |                         |                        |     |
| PanSTARRS-w         |                         |                        |     |
| PanSTARRS-Y         |                         |                        |     |
| PanSTARRS-Z         |                         |                        |     |
| SDSS-g'             |                         |                        |     |
| CDCC I/             |                         |                        | - 1 |
| 3033-1              |                         |                        |     |
| SDSS-r'             |                         |                        |     |

Filters are used on telescopes in order to select light of particular range of wavelengths, rather than collecting light of all the wavelengths that make up the optical part of the electromagnetic spectrum.

The filters available to you are listed below along with the peak wavelength (in nanometres) that is let through by the filter.

#### 1-metre telescope filter set

| Portion of Filter Name | Peak Wavelength |
|------------------------|-----------------|
|------------------------|-----------------|

| Spectrum    |                             |      |
|-------------|-----------------------------|------|
| Blue        | Astrodon Photometrics<br>Bu | 426  |
| Near-IR     | Astrodon Photometrics<br>Ic | 807  |
| Red         | Astrodon Photometrics<br>Rs | 641  |
| UV          | Astrodon Photometrics<br>UV | 369  |
| Green       | Astrodon Photometrics<br>V  | 538  |
| Blue        | Pan-STARRS w                | 382  |
| Near-IR     | Pan-STARRS Y                | 1004 |
| Near-IR     | Pan-STARRS Z                | 870  |
| Blue        | SDSS g'                     | 477  |
| Near-IR     | SDSS i'                     | 754  |
| Red         | SDSS r'                     | 621  |
| Ultraviolet | SDSS u'                     | 354  |

2-metre telescope filter set

| Portion of<br>Spectrum | Filter Name   | Peak Wavelength |
|------------------------|---------------|-----------------|
| Blue                   | Bessel B      | 436             |
| Near-IR                | Bessel I      | 798             |
| Red                    | Bessel R      | 640             |
| UV                     | Bessel U      | 350             |
| Green                  | Bessel V      | 544             |
| UV                     | D51           | 150             |
| Red                    | H alpha       | 656             |
| Blue                   | H beta        | 486             |
| Green                  | Hale-Bopp C2  | 512             |
| Blue                   | Hale-Bopp C3  | 406             |
| Blue                   | Hale-Bopp CN  | 387             |
| Red                    | Hale-Bopp CR  | 684             |
| Red                    | Hale-Bopp NH2 | 663             |
| Blue                   | Hale-Bopp OH  | 308             |
| Green                  | OIII          | 500             |
| Near-IR                | Pan-STARRS Y  | 1004            |
| Near-IR                | Pan-STARRS Z  | 870             |
| Blue                   | SDSS g'       | 477             |
| Near-IR                | SDSS i'       | 754             |
| Red                    | SDSS r'       | 621             |
| Ultraviolet            | SDSS u'       | 354             |
| Red                    | SkyMap v      | 583             |
| Red                    | Solar         | 600             |

The image below shows a comparison of what the same object looks like in colour and then in seven of the individual filters. The image is M16 (The Eagle Nebula) taken using an LCOGT 1-metre telescope.

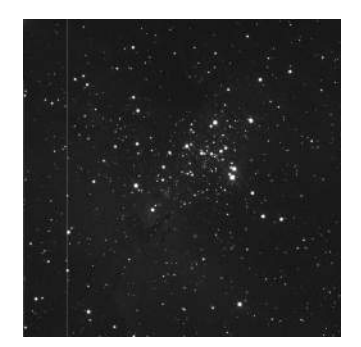

#### **Exposure Times**

Pointing the telescope at the object you want to image is only the first part of getting a successful image. You also need to know how much light to collect from your object. Many of the objects you will image are actually very faint, meaning they give off very little light (in the form of photons) and hence, we have to use long exposures to ensure enough photons are received by the telescope camera to form a useable image.

Using the On Sky interface, you can see that exposure times for your astronomical images can range from as short as one second up to 300 seconds. Simply use the wheel to set the exposure time that you want. You can also type in the exposure time you want (in seconds) or use the 'up' and 'down' arrows to adjust the time.

| Add a target                                                            | Or selec                                                         | a larger                                                                                                    |
|-------------------------------------------------------------------------|------------------------------------------------------------------|----------------------------------------------------------------------------------------------------|
| Target name: (e.g. "M82" or "Eagle Ne                                   | bula") NGC1555                                                   | Herbig-Haro Object                                                                                                    |
| Type a name to look up the coord                                        | linates NGC772                                                   | Barred Galaxy                                                                                                    |
| Right Ascension: e.g. 05:34:31.94                                       | 10 IC349                                                         | Reflection Nebula                                                                                                    |
| Declination: e.g. +22:00:52.                                            | 200 M74                                                          | Galaxy Galaxies                                                                                                    |
| 3 color images?<br>Use single filter?<br>Exposure time (s) How many til | HCG17<br>M33<br>NGC1514<br>Pal2<br>NGC925                        | Compact Group of Galaxies<br>Spiral Galaxy<br>Planetary Nebula<br>Globular Cluster<br>HII Galaxy                                             |
| <b>x</b> 1                                                              | NGC959<br>NGC949                                                 | Spiral Galaxy<br>Galaxy in Group of Galaxies                                                                                                 |
| Add Clear form Cancel                                                   | Help<br>HCG15<br>NGC1589<br>NGC1587<br>NGC1642<br>NGC1003<br>M77 | Barred Galaxy<br>Group of Galaxies<br>Spiral Galaxy<br>Elliptical Galaxy<br>Spiral Galaxy<br>Galaxy in Group of Galaxies<br>Seyfert 2 Galaxy |

The table below shows some typical exposures (per filter) for astronomical objects:

| Object Type         | Typical Visual<br>Magnitude<br>(brightness; lower<br>numbers mean a<br>brighter object) | Lower Limit<br>(seconds) | Usual<br>Exposure<br>Range<br>(seconds) | Better Images<br>(seconds) |
|---------------------|-----------------------------------------------------------------------------------------|--------------------------|-----------------------------------------|----------------------------|
| Galaxy              | 13                                                                                      | 30s                      | 60s                                     | at least 120s              |
| Nebula              | 13                                                                                      | 30s                      | 60s                                     | at least 120s              |
| Globular<br>Cluster | 13                                                                                      | 30s                      | 60s                                     | at least 120s              |

| Open Cluster        | 6  | 2-5s                                                                                                    | 5-30s  | - |
|---------------------|----|----------------------------------------------------------------------------------------------------|--------|---|
| Planetary<br>Nebula | 9  | 10-20s                                                                                                    | 30-40s | - |
| Asteroids           | 11 |                                                                                                    | 1-60s  |   |
| Planets             | -2 | -                                                                                                    | 0.01   | - |
| Bright Stars        |    | Do not image very bright stars.                                                                                        |        |   |
| The Moon            |    | The Moon is too large and too<br>bright to be imaged with an<br>LCOGT telescope.                                       |        |   |
| The Sun             |    | The Sun is much too bright to be<br>images with an LCOGT<br>telescope. The telescope will not<br>allow this to happen. |        |   |

As you can see, the exposure ranges used are very broad. These suggested exposure times are only guidelines and are dependent on the magnitude (brightness) of the object. Saturation of the images may occur with these exposure times; the 'best' exposure time will depend on the atmospheric conditions as well as the magnitude of the object.

The images below show how exposure time affects the image of the galaxy M74. Each successive exposure is half the length of time than the one before it. Each image is a composite colour image using red (r'), green (V) and blue (B) filters.

| and the second second sec | M74 - The Phantom (BVr') - 60s per filter |
|----------------------------------------------------------------------------------------------------|-------------------------------------------|
|                                                                                                    |                                           |
| and the second second                                                                                                    |                                           |
|                                                                                                    |                                           |
|                                                                                                    |                                           |

| and the second second sec | M74 - The Phantom (BVr') - 30s per filter |
|----------------------------------------------------------------------------------------------------|-------------------------------------------|
|                                                                                                    |                                           |
|                                                                                                    |                                           |
|                                                                                                    |                                           |

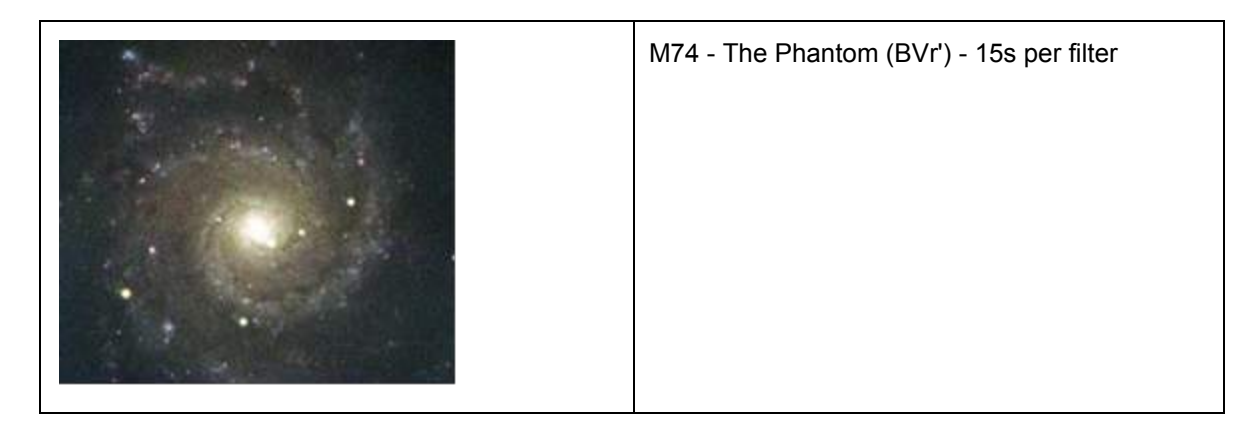

|              | M74 - The Phantom (BVr') - 8s per filter |
|--------------|------------------------------------------|
| A CARLES AND |                                          |
|              |                                          |
|              |                                          |
|              |                                          |
|              |                                          |

| and the second second sec | M74 - The Phantom (BVr') - 4s per filter |
|----------------------------------------------------------------------------------------------------|------------------------------------------|
|                                                                                                    |                                          |
|                                                                                                    |                                          |
|                                                                                                    |                                          |
| Contraction 11                                                                                                    |                                          |

It is quite obvious that as the exposure time is shortened there is less detail visible and more noise visible in the images. However, the first two are similar and it may be that you will need to consider whether an exposure that is half the length of another is sufficient for your purposes. The obvious benefit being that you are using less of your observing time in this way and can image more objects with your allocated time.

The following images show another object imaged by an LCOGT telescope with various exposure times.

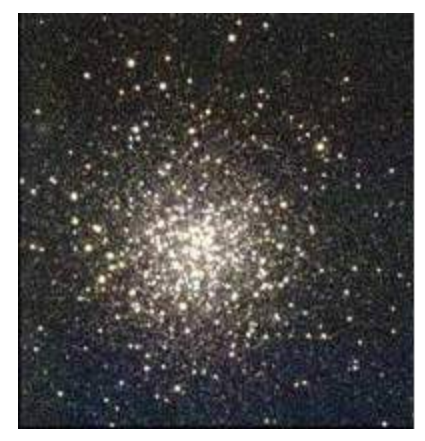

Exposure time of 10 seconds

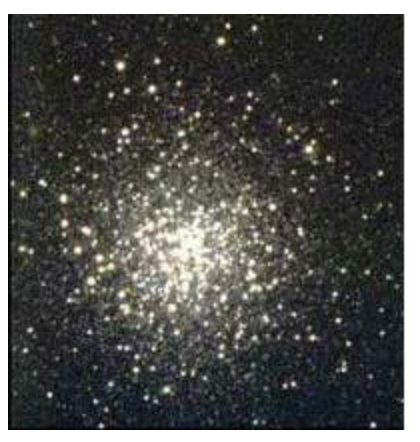

Exposure time of 20 seconds

The two images above are colour images of globular cluster, M72. You can see that the second image is brighter and offers more details in the outer regions of the cluster. However, the first image has more detail in the centre of the cluster where in the second it is over-exposed. It is up to you to decide how you want your image to look and where you want the detail.

#### Number of observations

The final step before submitting your Observation Request is to decide have many images you want to take with the parameters you have chosen. If you want to take multiple images of this object using different filters, for example, you will need to submit a separate Observation Request for each filter. To change the number of observations simply use the 'up' and 'down' arrows.

#### **Observation Request Elements**

You may want to submit an Observation Request for more than one object. To do this simply click "Add extra target" (indicated by the red circle in the image below), and click 'Add a Target'. This will take you back to the Observation Request form and you will need to fill in each field for your new target object.

You can add as many objects as you like with the following constraints:

- 1. If you have booked a slot, the totally observing time cannot exceed the length of the slot
- 2. You cannot go over your credit allocation

| est Project: On Sky                                                                                             | galaxies                                                                                    |                                                                | Submit 🤊         |
|----------------------------------------------------------------------------------------------------|---------------------------------------------------------------------------------------------|----------------------------------------------------------------|------------------|
| 2014 15:00:00<br>3:20W                                                                                          |                                                                                             | HGC772     ■ NOCesse     ■ NOCesse                             |                  |
| bservation Plan                                                                                                 |                                                                                             |                                                                | E Add extra targ |
|                                                                                                    | : 29.8315917 . Dec: 19.00753                                                                | 89) with a <b>2m0</b> telescope (SciCam Spectral) at Haleakala | ×                |
| Target: NGC772 (RA                                                                                              |                                                                                             |                                                                |                  |
| Target: NGC772 (RA                                                                                              | sures: 1. Filter: B. Binning: 2. 🗙                                                          | Duration: 2m. Exposures: 1. Filter: V. Binning: 2. ×           |                  |
| Target: NGC772 (RA<br>Duration: 2m. Expos<br>2014-08-28 15:00:00 -                                              | sures: 1. Filter: B. Binning: 2. ×<br>→ 2014-08-28 15:20:00                                 | Duration: 2m. Exposures: 1. Filter: V. Binning: 2. ×           |                  |
| Target: NGC772 (RA<br>Duration: 2m. Expo<br>2014-08-28 15:00:00 -<br>Add more exposures                         | sures: 1. Filter: B. Binning: 2. ×<br>→ 2014-08-28 15:20:00                                 | Duration: 2m. Exposures: 1. Filter: V. Binning: 2. ×           |                  |
| Target: NGC772 (RA<br>Duration: 2m. Expo:<br>2014-08-28 15:00:00 -<br>Add more exposures<br>Target: IC1747 (RA; | sures: 1. Filter: B. Binning: 2. ×<br>→ 2014-08-28 15:20:00<br>29.3988917 . Dec: 63.3217583 | Duration: 2m. Exposures: 1. Filter: V. Binning: 2. ×           |                  |
| Target: NGC772 (RA<br>Duration: 2m. Expo<br>2014-08-28 15:00:00 -<br>Add more exposures<br>Target: IC1747 (RA:  | sures: 1. Filter: B. Binning: 2. ×<br>→ 2014-08-28 15:20:00<br>29.3988917 , Dec: 63.3217583 | Duration: 2m. Exposures: 1. Filter: V. Binning: 2. ×           | √ ×              |

#### Submitting your Observation Request

When you have completed your Observation Request and added all target objects, the next step is to check that all of your requests are suitable. On the right side of each of your request elements there will be a symbol; a green tick signifies that you can go ahead and submit your proposal. If your request is unsuitable there will be a small red symbol, hover over this for further explanation. All of your targets must be deemed suitable before your Request can be submitted.

\*If you cannot submit your proposal and do not understand why, return to your home page and select 'Contact <your project> support'.

### **Observation Request Status**

From the home page, click "Check on your observations" to view the status of your observations. You will see 'request status' e.g. Unschedulable/ Cancelled/ Pending. From this page you can also cancel any Observation Requests. If you click on the title of your Observation Request you will see a list of all the target objects you submitted with the status of each object.

#### **On Sky Viewer**

This is the "live" or "real-time" experience of On Sky. If you requested observations in a slot, clicking on the title of your Observation Request will open it in the On Sky Viewer. This page will automatically refresh with new information about your requests, including the images when they are taken.

#### **Recent Observations**

To view your previous observations log in and go to your home page at lcogt.net/observe. Scrolling down you will see the section named 'Your Recent Observations' followed by all your previous observations in chronological order. For a quick view of the details of these observations, including the object name, filter and exposure time, simply toggle over the blue box in the right hand corner of the image.

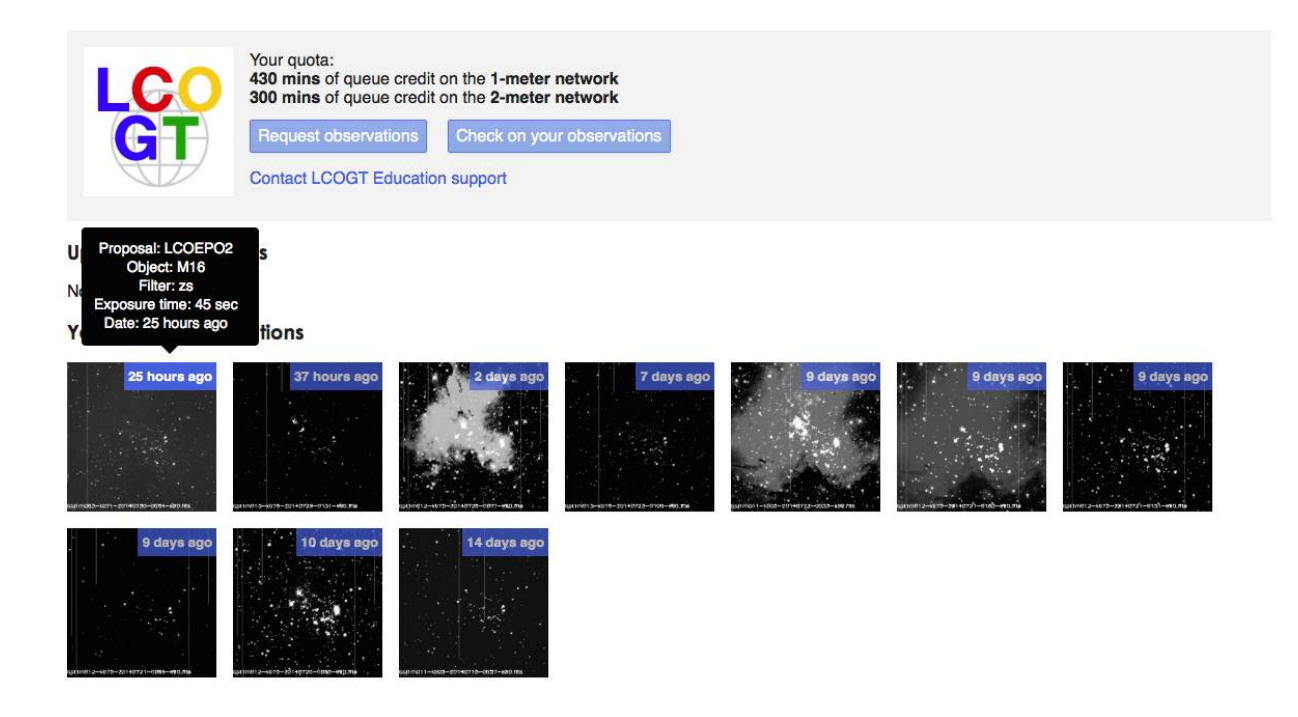

On this page you can also choose to duplicate an observation request by selecting the icon to the left of the request. To cancel a request simple select the icon next to the request, the status of the request will then change to '**Cancelled**'.

#### FITS images

A FITS file is a raw data file for astronomical image. One is created from each observation which can then be used to do your own image processing and for scientific research. Each of these files is quite large.

To access the FITS file for your observation, go to 'check your observations' from your home page and finding the correct observing session. The FITS images for all completed requests will be presented on this page. Click on the image you'd like to download and it will open on a new page. From here, simple click 'Download'. The FITS files can be used to do your own image processing and for scientific research.

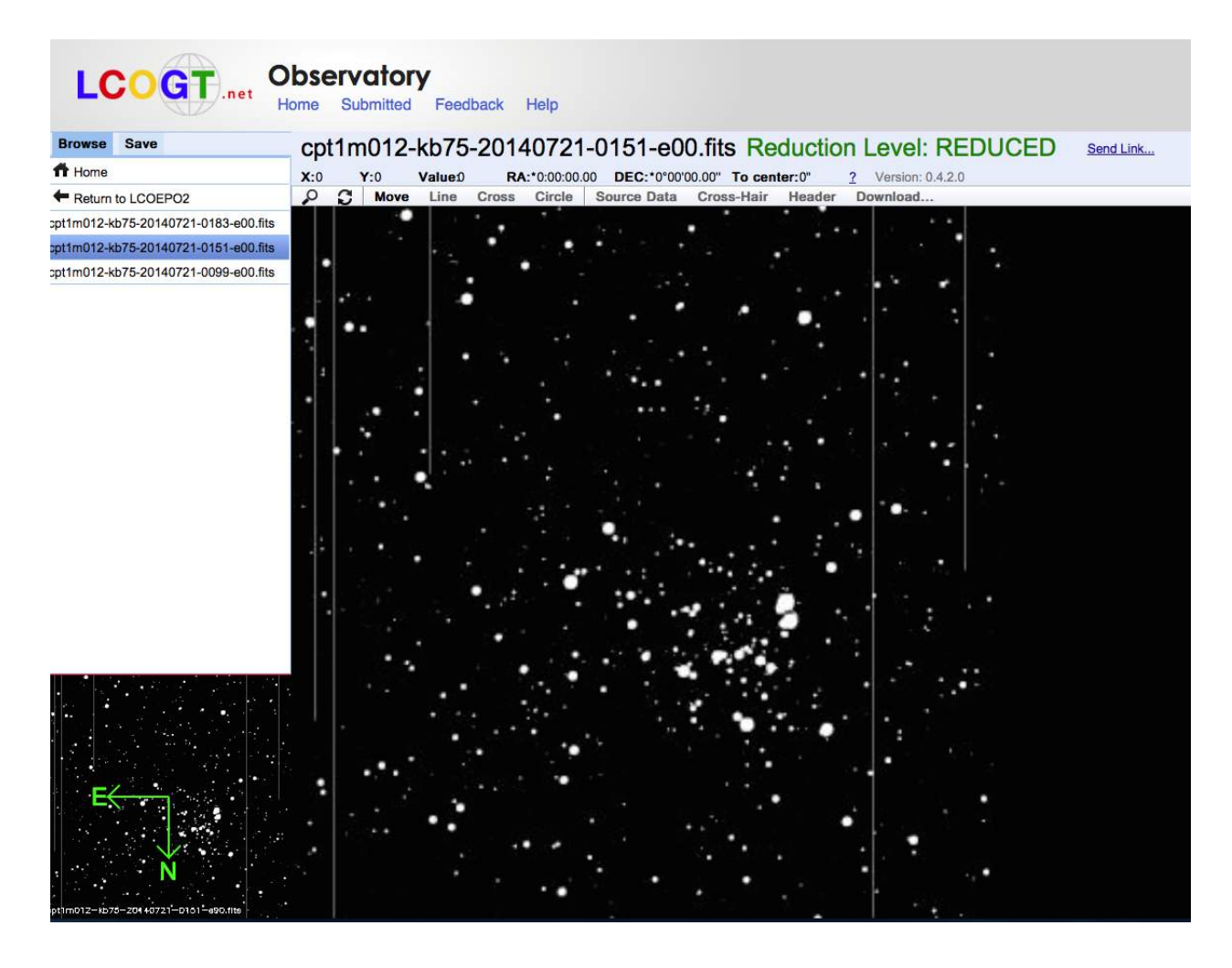

You will need to download software that will allow you to view your FITS file once it has been downloaded. There are several applications available for free online, including FITS Liberator or SAOImage DS9. Both of these applications have the added benefit of allowing you to convert your FITS files to image formats such as JPEG or TIFF.

Download FITS liberator from: http://www.spacetelescope.org/projects/fits\_liberator/download\_v301/ Download SAOImage DS9 from: http://www.spacetelescope.org/projects/fits\_liberator/download\_v301/

## Additional Information

The LCOGT network includes 11 telescopes in five different global locations, offering users a larger chance of successfully scheduling an observation, there is more telescope time available and while factors such as bad weather are always an issue, if one telescope is out of action,

your observation may be scheduled to an alternate telescope. However, once you've submitted you observation proposal you can track it's progress by going to your home page (<u>http://lcogt.net/observe/</u>) and selecting 'check on your observations'. You will see a list of all your previous and current observations and their status. Select your 'Pending' project and find out what the current status is.

Check the status of all LCOGT sites - <u>http://telops.lcogt.net</u> Check the recent weather at LCOGT network sites - <u>http://lcogt.net/weather/</u> Look at all the webcams at LCOGT sites - <u>http://lcogt.net/network/webcams</u>

# Using On Sky (quick reference)

When you have been issued a username and password you can log in to the restricted area of the website and book an observation using the telescopes. Details of the process that you will go through to request an observation are shown below.

| LCOGT and Observatory On Sky<br>Hone Submitted Management Peedaak Help                                                                                                    | On Sky Projects:                                                                                                    |
|----------------------------------------------------------------------------------------------------|----------------------------------------------------------------------------------------------------|
| Test Project + last Ingled:         Ver cost: No control y do not have any observing opdit.         Ver cost: No control y do not have any observing opdit.         Ver cost: Not need to updit         Ordel y or and identification         Procenting bookings:         Ro control bookings:         Your recent observations                                                                                                    | The first page you are directed to upon logging in to On<br>Sky is your observation homepage. On this page you will<br>see a list of your projects. To the right of each project<br>will be you available observing quota in minutes (per<br>telescope class). Once you have selected the project<br>with available observing time, select ' <b>Book a Slot</b> ' or<br>' <b>Request Observations</b> '. |
| Concerning of the second second | <b>Book a Slot:</b><br>You can use this option to specify an exact time for your<br>observations. The available dates will be highlighted on the<br>calendar.                                                                                                    |
| LCOGT Observatory On Sky<br>Home Submitted Feedback Help                                                                                                    | Request Observations:                                                                                                    |
| LCOGT Education: Enter request title Queue schedule within: 24 hours 1 week 2 weeks                                                                                                    | This option is suitable if you have not been allocated a specific time slot for your observation. First you will need to select the time period within which you need your observations; <b>'24-hours</b> ', <b>'1 week</b> ' or <b>'2 weeks</b> '.                                                                                                    |

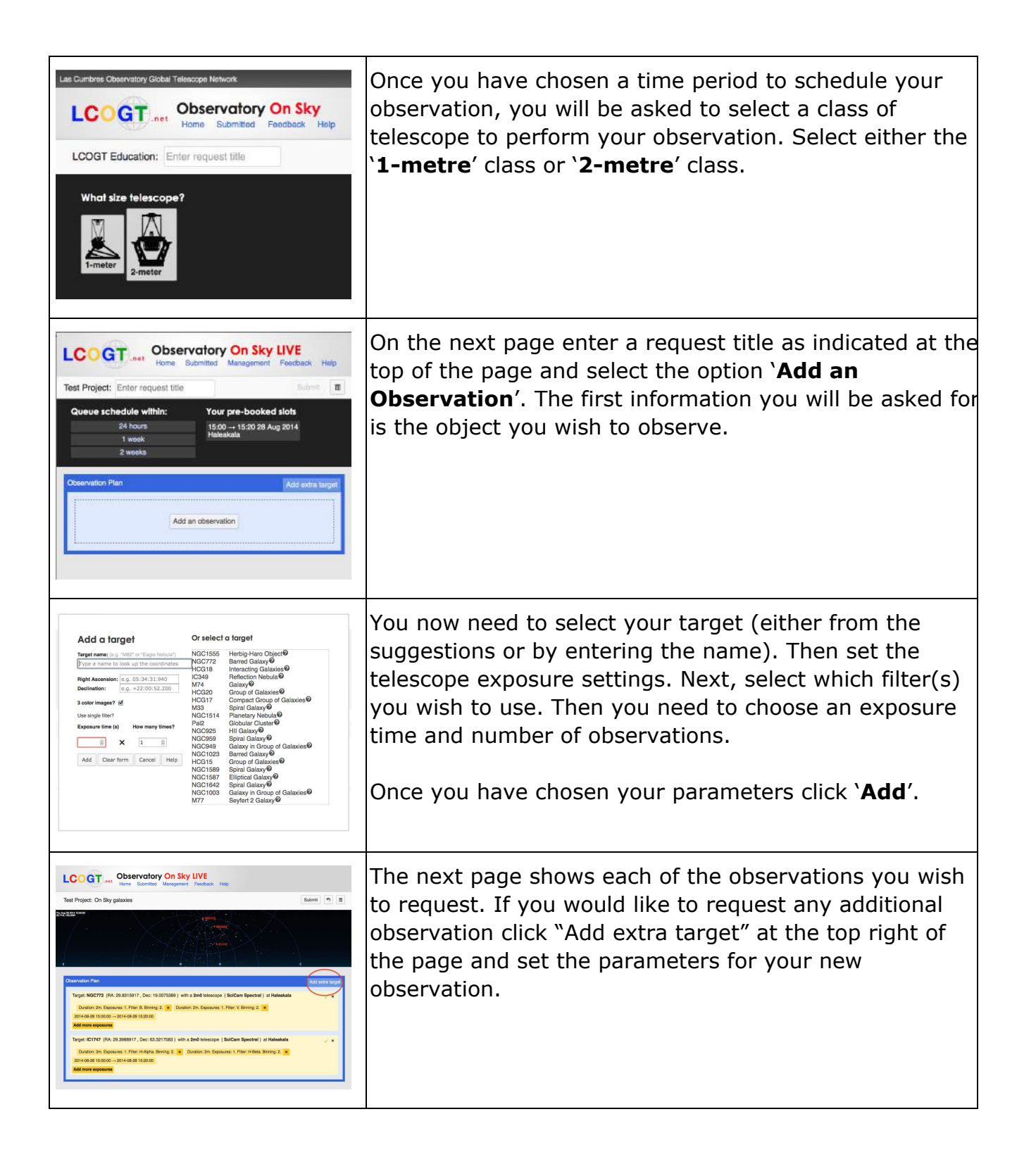

| COOLE CALLER OF CALLER OF                                                                                                    | Vectory On Sky<br>Sartes Index Inter<br>Oceanol<br>(Contraction<br>(Contraction)<br>(Contraction)<br>(Co | Kantal                                                                                                    | ANU. 1 8                                                                                                    | Once all of your targets have been added and you are ready to submit your observation request, click 'Submit'.                                                                                                    |
|----------------------------------------------------------------------------------------------------|----------------------------------------------------------------------------------------------------|----------------------------------------------------------------------------------------------------|----------------------------------------------------------------------------------------------------|----------------------------------------------------------------------------------------------------|
| Description         Observation           Burndher reports         Burndher reports           74         0         Internet           8         0         Internet           9         0         Internet           0         1         Internet           0         1         Internet           0         1         Internet           0         1         Internet           0         1         Internet           0         1         Internet           0         1         Internet           0         1         Internet           0         1         Internet                                                                                                    | Name         Name         Name           Name         Name         Name           Name         1005         Name           1005         1005         Name           1005         1005         Name                                                                                                    | Lowers of a DPD     Thungs to strong     Thungs to strong     Thungs to strong     Thungs to strong     Thungs     Thungs     T | 1<br>Texas Iba<br>FEGA<br>AROFELARE<br>AROFELARE<br>AROFELARE<br>AROFELARE<br>AROFELARE<br>AROFELARE<br>AROFELARE           | You will be taken to your <b>Submitted</b> page listing all of<br>your observation requests, with the status of each<br>observation including whether the request was<br><b>cancelled</b> or <b>completed</b> and if the observation is<br><b>pending</b> or was <b>unschedulable</b> . |
| Line An Sone & of Solary Source O<br>Manual and How Networks and How<br>Part & Separate Mathe<br>Res & Separate Mathe<br>Res & Solary<br>Res & Solary | an observed for for the way<br>or a consolidity grapping more small progen and<br>a solution for diff Reserve<br>at a consolidity (Fight Providing) (page) and                                                                                                    |                                                                                                    | Mar i da dina según<br>Mara Jamas Pranaje Jama<br>Mara Jamas Pranaje Jama<br>Bay Bandhar (1997)<br>Paga Jamas Pricadar Jama | When you observation is completed you can access the images by clicking on your chosen project. On the next page, select <b>`toggle thumbnails</b> ' and click on the image that appears.                                                                                               |
| Tor neutral sciencedon<br>Tor neutral sciencedon<br>Tor ne                                                                                                    |                                                                                                    |                                                                                                    |                                                                                                    | Your image will appear in a new window. You can save<br>the image as a FITS file by clicking <b>Download</b> .<br>All of your observations can also be viewed by going<br>back to your <b>Observation Homepage</b> and scrolling to<br>the bottom of the page.                          |